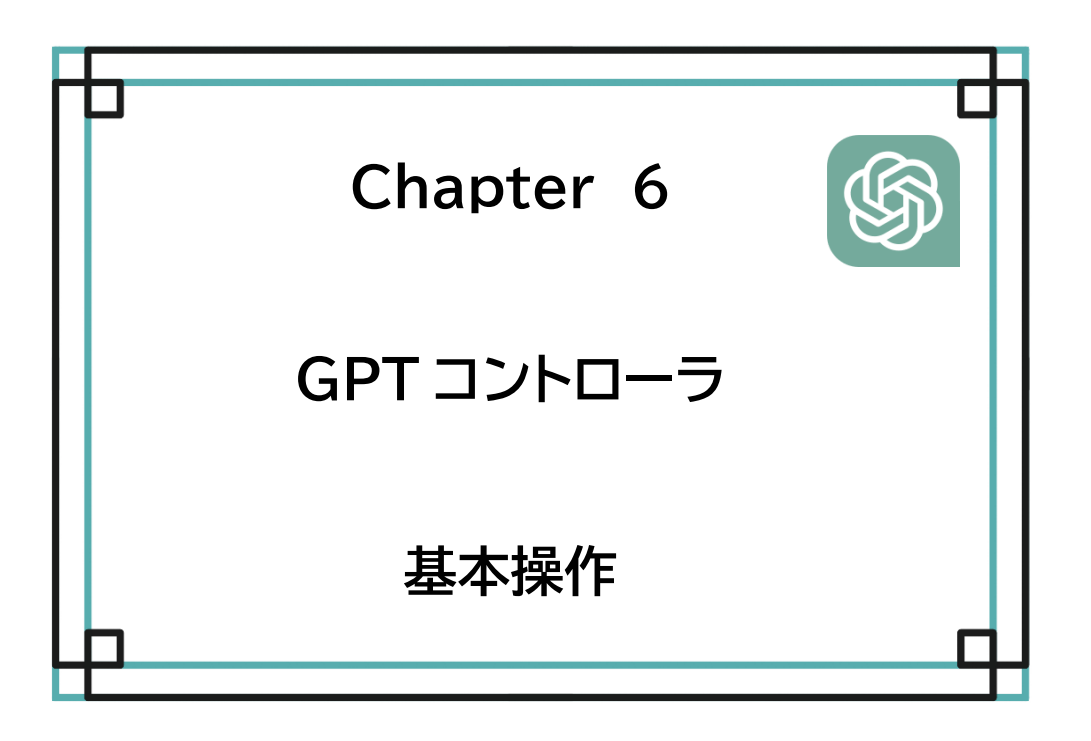

アメリカの OpenAI 社から ChatGPT という生成 AI が発表され、インターネットの発明 を超える産業革命ともいわれています。Google や日本の大手企業、ベンチャーらも相次い でこの生成 AIn構築に追従し、世界的な競争になっています。そんな ChatGPT とDALL– Eの応用をPCとスマートフォンアプリで使ってみましょう。

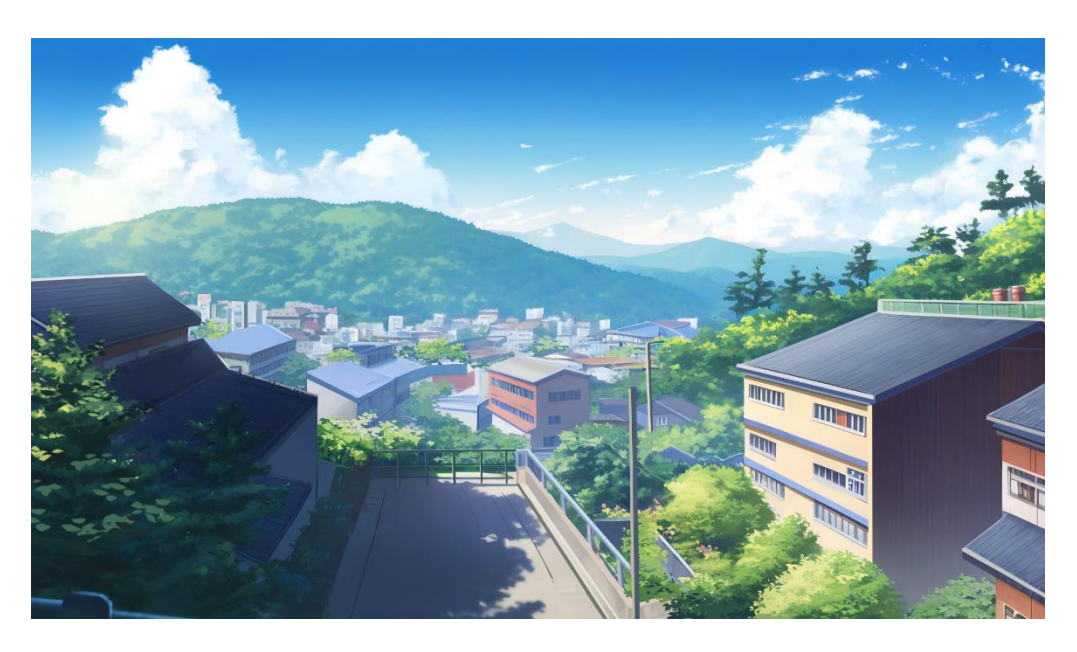

AI によるアニメ生成

### 生成 AI とは

### ChatGPT、DALL-E(ダリと呼称) API ソフト

GPT とは Generative Pretrained Transformer の略であり、OpenAI が開発した 1.1 億パラメータを使用している言語モデルです。本システムでは、の ChatGPT と DALL-E(ダリと呼称)を活用してPCとスマートフォンの API ソフトを用意しました。

#### ① Windows 実行ファイル

・複数のテンプレートを自動的に ChatGPT に送信します。 ・モデルの選択、Temperature、最大トークンの設定ができます。 ・対応機種 WXGA(1280 × 768)画面で設計されています。

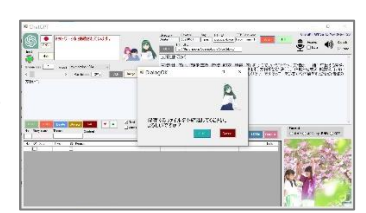

入力内容を送け 大きかりてった

#### ② ブラウザ対応 Web アプリ

・テンプレートは1種類で、ファイルとして登録したものを読み込む機能があります。 ・対応機種(Web ブラウザー使用) Android iOS、Android タブレット、iPad、Windows PC Mac PC

## ●API Keyの取得

OpenAI 社の API Key の取得 https://openai.com/blog/openai-api

### ●OpenAI 社のホームページ

https://openai.com/

### ●API Key があわない

ChatGPT のモデルは多くの種類があります。API Key がうまく使えない時があります。 何らかの契約切れや、最大トークン数を上回るプロンプトを指示した時は、ChatGPT は何も 返しません。リセットしても何も返さないときは契約の問題かもしれません。API Key の契約 を確認し、Key が変わった場合は Help 画面でセットし直して、一度閉じて、再度起動して試し てください。

### ●起動時のパスワード

契約時の ID、パスワードでログインしてください。 今は試験配布中なので、[OK]で進んでください。 [Cancel]で終了します。

| 🖷 Start 🚽                 | - 🗆 ×     |  |  |  |  |  |  |
|---------------------------|-----------|--|--|--|--|--|--|
| GPT Controller Ver43      | OK Cancel |  |  |  |  |  |  |
| Enter UseID and Password. |           |  |  |  |  |  |  |
| UserID                    |           |  |  |  |  |  |  |
| Password                  |           |  |  |  |  |  |  |

インストールと起動

初めての起動の時は Key がありません。「貴方の OpenAI API key をセットしてください。」と、いってくるので OpenAI から取得した API key をここにコピーし、 API Key を押して保存してください。これでセット完了です。

| Help                                           | API-                        | F <b>—</b> |       |
|------------------------------------------------|-----------------------------|------------|-------|
| AP1key<br>************************************ | API Key<br>Password FTP URL | 表示         | Close |
| Model 3 IBX ****** ***                         | *****                       | *****      | 英数字表示 |
|                                                | FTP 情報                      |            |       |
|                                                |                             |            |       |
|                                                |                             |            |       |
|                                                |                             |            |       |
|                                                |                             |            |       |
|                                                |                             |            |       |

FTP 情報は現在、ご契約の FTP 先を登録(ID、パスワード、URL)します。お持ちでない方 は、tsd.co.jp 内の FTP では 550 円(月)で使用できます。一般会員は 1,100 円(月)です。 オリジナルドメインをご希望の場合は、別途、ご相談ください。

主操作画面が起動します。

| ChatGPT                                                                                                    |                                                                |                                     |                                                 |
|----------------------------------------------------------------------------------------------------|----------------------------------------------------------------|-------------------------------------|-------------------------------------------------|
| iNet         2023/07/21 5:57:51           「pt+3.5-turbol は小規模で造成が違く、比較的簡単な自然言語是理タスクルに使用されることが多い点があります。       | <u>生成ファイル名</u> (探探 FTP アウト<br>回答済去                             | 791 - 11.7 (87) 🚽 🖓                 | ング (M) 話す GPT API Ver 2.1 July 2 by TSD<br>マ 無音 |
| UserID test<br>Password ******** モデル gpt-3.5-turbo v gpt-3.5-turbo                                           |                                                                |                                     |                                                 |
|                                                                                                    |                                                                |                                     |                                                 |
|                                                                                                    |                                                                |                                     |                                                 |
| クローズアイコン                                                                                                    |                                                                |                                     |                                                 |
|                                                                                                    |                                                                |                                     |                                                 |
|                                                                                                    |                                                                |                                     |                                                 |
| プロンプト表 総社 書社 行動課 保管 初期化 V 🔺 一括質問                                                                             |                                                                |                                     | · ·                                             |
| プロンプト表 該込 書込 行削除 保管 初期化 ▼ ▲ 一括質問<br>No. ストーリーファイル名 タイトル 大分類(章) ページ版 創作者                                      | <mark>ッ2</mark> ● <sup>→</sup> 括質問中                            | 停止                                  | 画像 [png]<br>DALL-E 消去                           |
| プロンプト表 読込 書込 行用時 保管 初期化 ▼ ▲ 一括質問<br>No. ストーリーファイル名 タイトル 大分類(傘) ページ数 創作者<br>No. マ 日付 時間 クロンプト ChatGPT         | 一括質問中           ック         ブロンブト Img         生成ファイル名         中 | <b>停止</b><br>分類(節) 小分類(項) コマン       | 画像 pre<br>DALL-E 满去                             |
| プロンプト表 読込 参込 15月10時 (2音 初期化 ▼ ▲ 一括質問<br>No. ストーリーファイル名 タイトル 大分類(全) ページ数 創作者<br>No. マ 日付 時間 プロンプト ChalGPT     | ・・・・・・・・・・・・・・・・・・・・・・・・・・・・・・・・・・・・                           | <mark>停止</mark><br>5類(節) 小分類(面) コマン | 画像 pre<br>DALL-E 演去                             |
| プロンプト表 読込 参込 行動機 保管 初期化 ▼ ▲ 一括質問<br>No. λト-リーファイル名 タイトル 大分類(学) ページ数 創作者 ● チ<br>No 図 日付 時間 ブロンプト CharlGPT     |                                                                | <mark>停止</mark><br>分類(節) 小分類(面) コマン | 画像 [Pre]<br>DALL-E 满去                           |
| プロンプト表 読込 参込 行用時 任音 700時化 ▼ ▲ 一括質問<br>No. ストーリーファイル名 タイトル 大分類(金) ページ版 創作者<br>● チ<br>No 図 日付 時間 ブロンプト OherGPT | ・       ・       ・       ・       ・                              | <mark>停止</mark><br>分類(術) 小分類(の) コマン | 画像 [Pre]<br>DALL-E 消法                           |
| プロンプト表 読込 参込 17月10時 (2官 初期化 ▼ ▲ 一括質問<br>No. 2トーリーファイル名 タイトル 大分類(全) ページ数 制作者<br>No. 2 日付 時間 プロンプト ChalGPT     | <mark>ッ2 ・・・ お質問中</mark><br>・<br>・<br>・<br>プロンプト Img 生成7ァイル名 中 | <mark>停止</mark><br>分類(節) 小分類(面) コマン | 画像 pre<br>DALL-E 演去                             |
| プロンプト表 読込 参込 行動機能 (容容 初期化 ▼ ▲ 一括質問<br>No. ストーリーファイル名 タイトル 大分類(金) ページ数 制作者 ● チ<br>No 図 日付 時間 ブロンフト ChatGPT    | <mark>ック<br/>プロンプト Img 生成ファイル名 中 </mark>                       | <mark>停止</mark><br>分類(前) 小分類(面) コマン | 画像 [Pre]<br>DALL-E 消去                           |

※もし API キーがうまく働かないときは、一度クローズして、再度、起動してください。

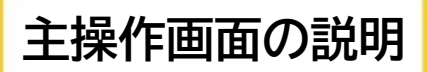

#### 主操作画面の操作説明です。

| ChatGPT                                                                                                    |                                                                                       |                                               |
|----------------------------------------------------------------------------------------------------|---------------------------------------------------------------------------------------|-----------------------------------------------|
| iNet         2023/07/21 5:57:51           「ロナー3.5-turbo」は小規模で達度が進<br>く、比較的簡単な自然言語処理タスクに<br>使用されることが多い点があります。 | 生成77114名<br>保守<br>単<br>に<br>に<br>保守<br>単<br>に<br>に<br>に<br>に<br>に<br>に<br>に<br>に<br>に | 5 ↔) 話す GPT API Ver.2.1 July 2 by TSD<br>○ 無音 |
| UserID test<br>Password ******** モデル ept-3.5-turbo v ept-3.5-turbo                                           |                                                                                       |                                               |
| <b>質問</b> ランダム性 1 最大トークン数 4096 テンプレート 質問 清去                                                                  |                                                                                       |                                               |
|                                                                                                    | レスポンス表示枠                                                                              |                                               |
| 手動プロンプト枠                                                                                                    |                                                                                       |                                               |
|                                                                                                    |                                                                                       |                                               |
|                                                                                                    |                                                                                       |                                               |
| プロンプト表 読込 書込 行用除 保管 初期化 ▼ ▲ 一括質問<br>No. ストーリーファイル名 タイトル 大分類(空) ページ数 制作者                                      | 一括背同中                                                                                 | 画像 png                                        |
|                                                                                                    |                                                                                       |                                               |
|                                                                                                    | ノレジノト 1mg 生み、ノアイル名 中方規((En) 小方規(用) コイント                                               |                                               |
|                                                                                                    |                                                                                       |                                               |
|                                                                                                    |                                                                                       | 画像表示松                                         |
| プロンプト表                                                                                                    |                                                                                       |                                               |
|                                                                                                    |                                                                                       |                                               |
| <                                                                                                    |                                                                                       |                                               |

#### 初期設定項目

| モデル gpt-3.5-turbo | ✓ gpt-3.5-turbo 右モデルを選択します。 | text-davinci-003 |
|-------------------|-----------------------------|------------------|
|                   |                             | gpt-3.5-turbo    |
| ランダム性 1           | Temperature を設定します(後述)。     | gpt-4            |

最大トークン数 4096 最大トークン数を設定します。

#### 手動プロンプト枠に関する操作

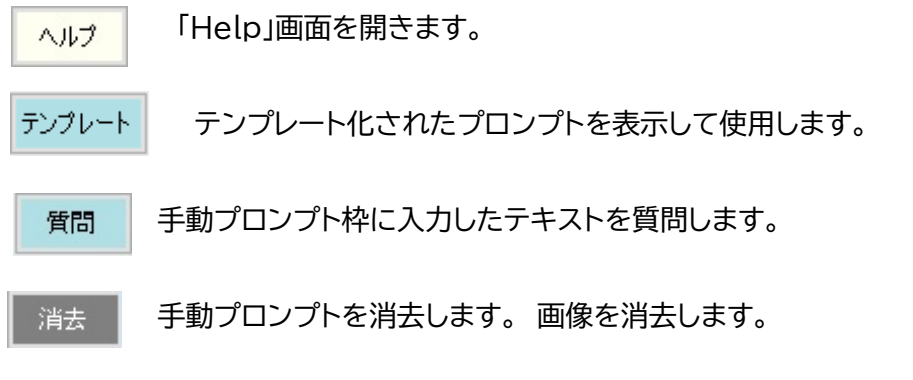

手動プロンプト枠にプロンプトを入力し 質問 で ChatGPT にプロンプトが送信され ます。レスポンス表示枠にその回答が表示されます。この時、「☑無音」のチェックがない時は、 文字を表示すると同時に音声でも発声します。ヒアリングは聞く側です。

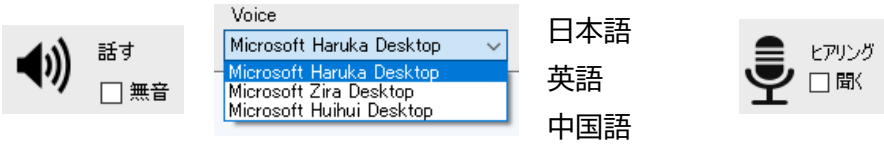

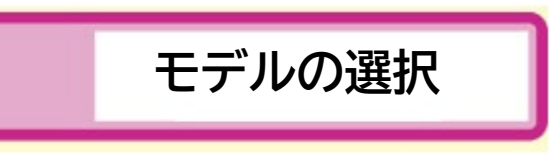

### 契約していないモデルの選択

契約していないモデルを選択すると、エラーになります。また gpt-3.5-turbo を選択して も実際には gpt-3.5-turbo-0301 が使われるようです。

| ChatGPT                                                                                                    |                                                                                                    |
|----------------------------------------------------------------------------------------------------|----------------------------------------------------------------------------------------------------|
| iNet         2023/07/21 8:05:59           「ロナー3 5-turbo」は小規模で達度が達           「レ焼の簡単な自然言語処理シスクに<br>使用をれることが多い点があります。                                                   | 生成ファイル名<br>ほ符 FTP アウトブット ヘルブ ほ守 ピアリング ( 影守 ( ビアリング ( )) 話す ( )) 話す<br>回答 (gpt=35-turbo=0613) ( ) 消去                                                                                                    |
| UserID test デボル prt-35-turbo prt-35-turbo<br>Password ******** デボル prt-35-turbo prt-35-turbo<br>質問 ランダム性 prt-35-turbo アナジノート 質問 消去<br>朝人にないしージーダを支ィントロン アンブレート 質問 消去 | ・調査ニーズの予想<br>1 皮下調節を減らしてスリムな体になりたい。<br>2 健康的な体型を持っことで自信を取り戻したし<br>3 早急に効果のあるタイエット方法を知りたい。<br>- 満在ニーズの予想<br>1 健康市会会な好代本大地に生活習慣を知りたい。                                                                                                    |
| #条件<br>+400文字程度の文章<br>・桃大郎がスマートフォンを鬼たちに教<br>・北大郎がスマートフォンを鬼たちに教<br>・北大郎はあそらめて家に得り、仕事を<br>・されから10年。スマートフォンの性能が高度になるにつれて、                                               | 2 自己管理能力を高めて、目標達成を実施したい、<br>3 健康的応美しをを手に入れることで、仕事やプライベートでの自己表現を高めたい。<br>・幸せになるための予想<br>Aさんは酸在ニーズと潜在ニーズを満たしたうえで、理想の体型を手に入れたことにより、自信を取り戻します。健<br>廃りて実しい姿になることで、周囲からの評価を高まり、仕事やプライベートでの自己表現も増すでしよう。また、<br>自己管理能力を高かられたことで目標意がを実際し、健康寿命の延(中も実現することができます。これらの要素<br>が考えり、434 世ませを発くさい。 |
| プロンプト表 読込 書込 行用時 保管 初期化 ▼ ▲ 一括質問<br>No. ストーリーファイル名 タイトル 大分類(堂) ページ数 制作者<br>その他 お話を作って、子供 ■ テェ                                                                        |                                                                                                    |
| No 2 日付 時間 プロンプト ChatGPT                                                                                                    | プロンプト Ime 生成ファイル名 中分類(節) 小分類(項) コマンド                                                                                                    |

本システムでは以下のモデルがセットされていますが、APIキーを取得した時期や、契約によりインターフェースできない場合があります。本ソフトでは、text-davinci-003、gpt-3.5turbo、gpt-4がセットされています。

text-davinci-003 高度な自然言語処理タスクに使用する。

text-davinci-002 code-davinci-002 をベースにした InstructGPT モデル。 code-davinci-002 GPT-3.5 のベースモデル。純粋なコード補完タスクに適している。 gpt-3.5-turbo 小規模で速度が速く、比較的簡単な自然言語処理タスクに使用。 gpt-3.5-turbo-0301 messages パラメーターにメッセージが複数ある。

gpt-4 マルチモーダルであることです。画像や文章、音声などの手段を問わず、その内容 を理解して、文章としてアウトプットすることができる。

「Codex」は、自然言語からコードへの変換 および コードを理解し生成する GPT-3 ベース のモデルです。学習データには、自然言語と GitHub にある数十億行のパブリックコードの両 方が含まれています。Python を最も得意とし、JavaScript、Go、Perl、PHP、Ruby、 Swift、TypeScript、SQL、Shell を含む 10 以上の言語に精通しています。

これらデルについてですが、リリースされた時期や、契約によって変わってきます。情報を注意して理解してください。

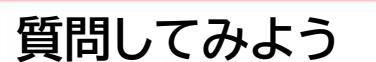

### 手動プロンプトの例 まず質問してみましょう!

「質問」の欄に内容を書き、 <sup>質問</sup> ボタンを押して質問します。少しすると「回答」欄に答え が返ってきます。「無音」のチェックを外し、発声状態にすると表示速度は発声に合わせるので 遅くなります。

テンブレート ボタンでプロンプトのテンプレートを利用することもできます(後述)。

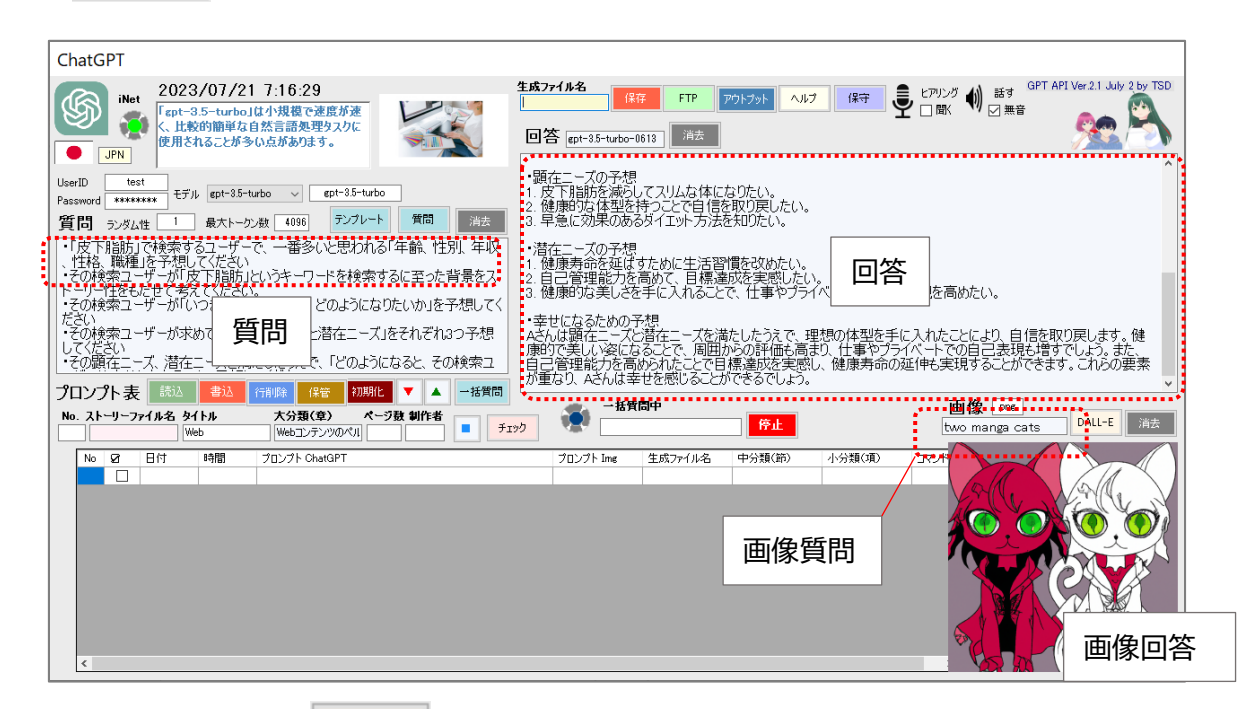

長いプロンプトで DALL-E で画像を書いてもらうと、エラーになり ChatGPT のようには理解してくれません。日本語ではうまく伝わらないときは、「two manga cats」とか短い英語の文章で指示します。2 回目も「two manga cats」とすると、また次のように別の画像を生成します。

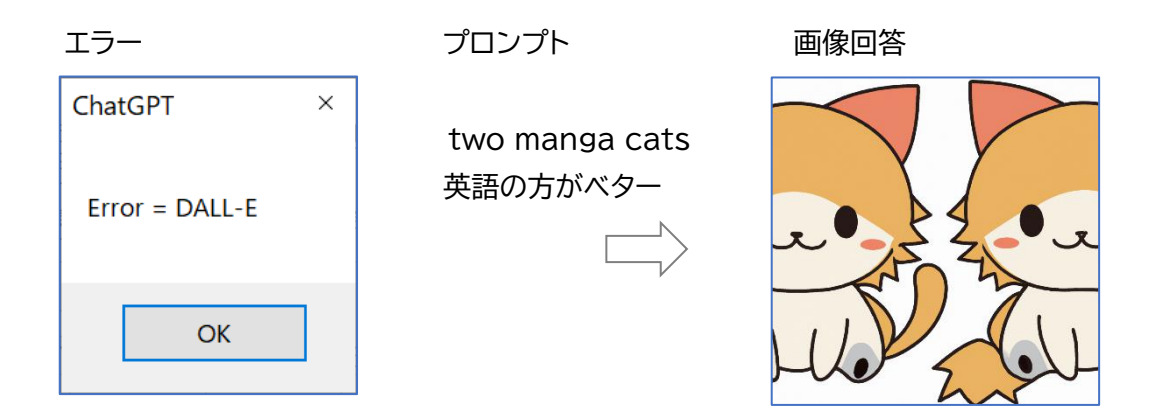

126

# プロンプト例

次はプロンプトの例ですが、あなた(ChatGPT のこと)に対し、始めに「あなたは〇〇のプロ です。」とつけ、丁寧な言葉で質問した方が、より良い回答が得られるといいます。

#### [質問]

私は 20 代の男性で、独身です。大企業ではないですが、中小企業で機械設計の技術者をして います。年収は 450 万円程度です。会社に女性が少ないので、女性に出会う機会があまりあ りません。どのようにしたら素敵な女性に巡り合えるでしょうか?

#### [回答]

素敵な女性と出会うためには、以下のようなアプローチが考えられます:

1. 知り合いや友人の紹介を頼む:身近な人たちに出会いを教えてもらうことで、自分と共通の興味や価値観を持つ女性と出会う機会を得ることができます。

2. 趣味や興味のある活動に参加する:自分の趣味や興味に関連するイベントやグループ活動 に参加することで、同じ趣味を持つ女性と出会える可能性が高まります。

3. オンラインの出会い系アプリやサイトを利用する:インターネットを利用した出会い系アプリ やサイトは、多くの人々と出会う機会を提供してくれます。自己紹介をしっかりと行い、相手の プロフィールをよく確認してから出会うことが重要です。

4. 社会的なイベントに参加する:パーティーやネットワーキングイベントなど、社会的な場で他の人々と出会う機会を得ることも重要です。

5. 自分自身を磨く:外見や内面の魅力を磨くことは、出会いの機会を増やす上で大切です。 自己啓発や健康な生活習慣に取り組むことで、自信を持って女性との出会いに臨むことがで きます。

なお、出会いを求める際には、相手の意志や選択肢を尊重し、相手が不快に感じるような追い かけるような行動は避けるようにしましょう。また、計画的かつ自然体でアプローチすることが 重要です。

まずはいろいろと質問して、回答の様子を確認してみてください。

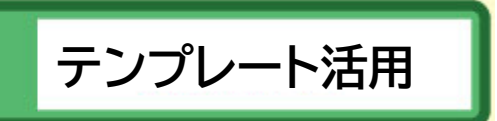

### テンプレートを使ってみよう!

テンブレート ボタンを押し、「Template」ダイアログを表示させます。

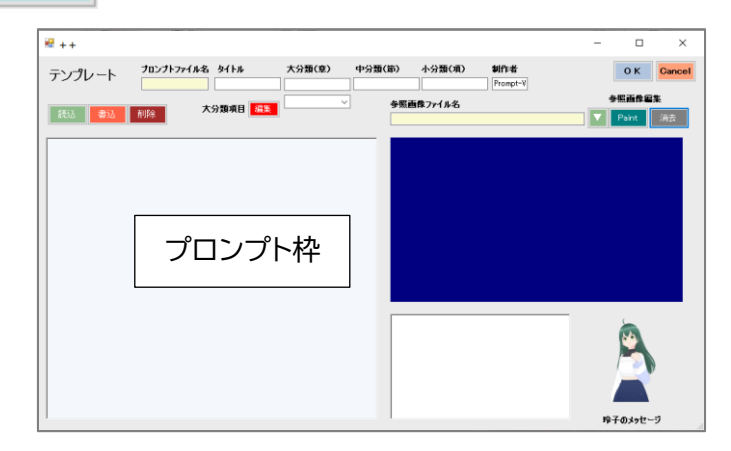

読込 ボタンを押すとプロンプトがテンプレート一覧として「Data」ダイアログが表示されます。いろいろな分類で登録されており、マウスの左クリックで選択し、[OK]ボタンで上記のテンプレートも内容が選択したプロンプトに変わります。

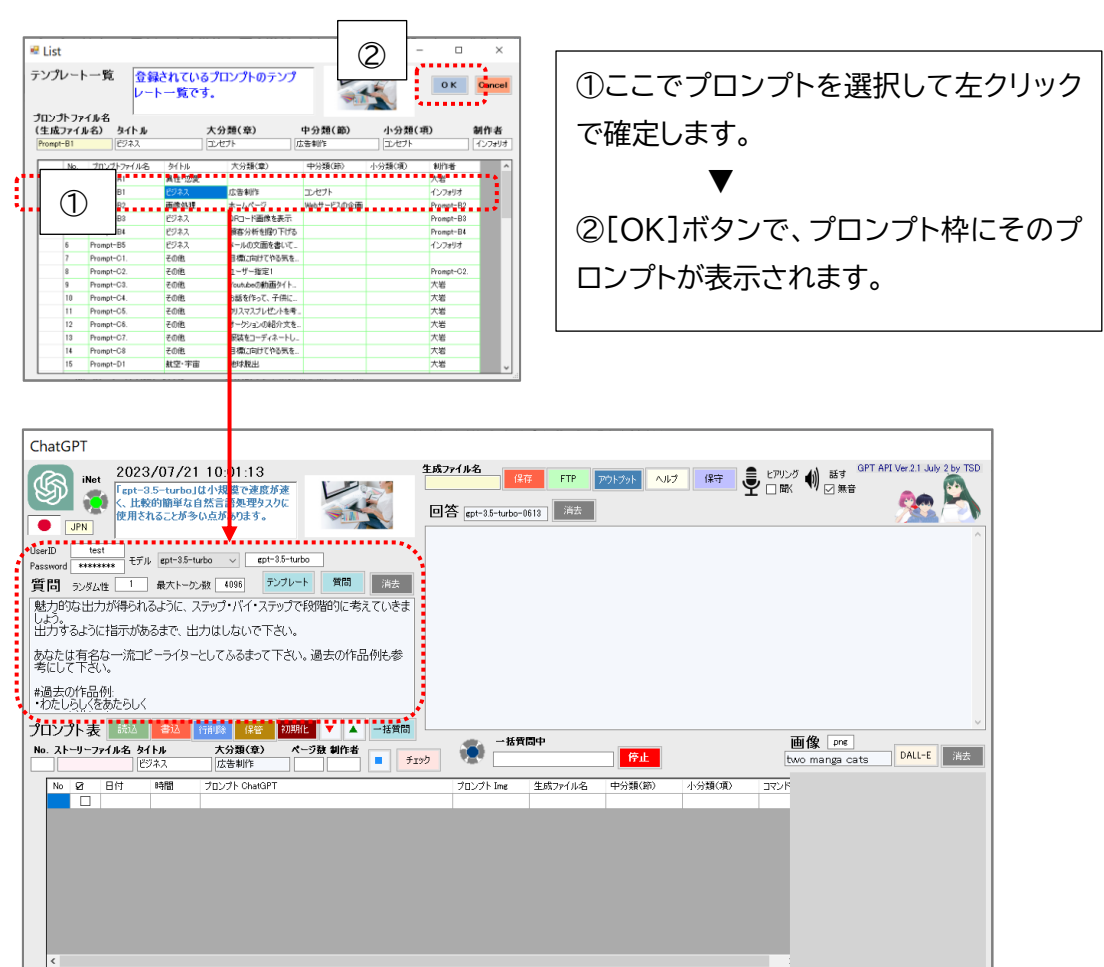

テンプレート追加

テンプレートはここでプロンプトを編集、新規登録することができます。画像も一緒に登録す ると、Input(入力画面)でその画像を表示します。重要なものは「プロンプトファイル名」です。 この名前でプロンプトの質問テキスト、Input時の表示画像として、同じ名前になります。

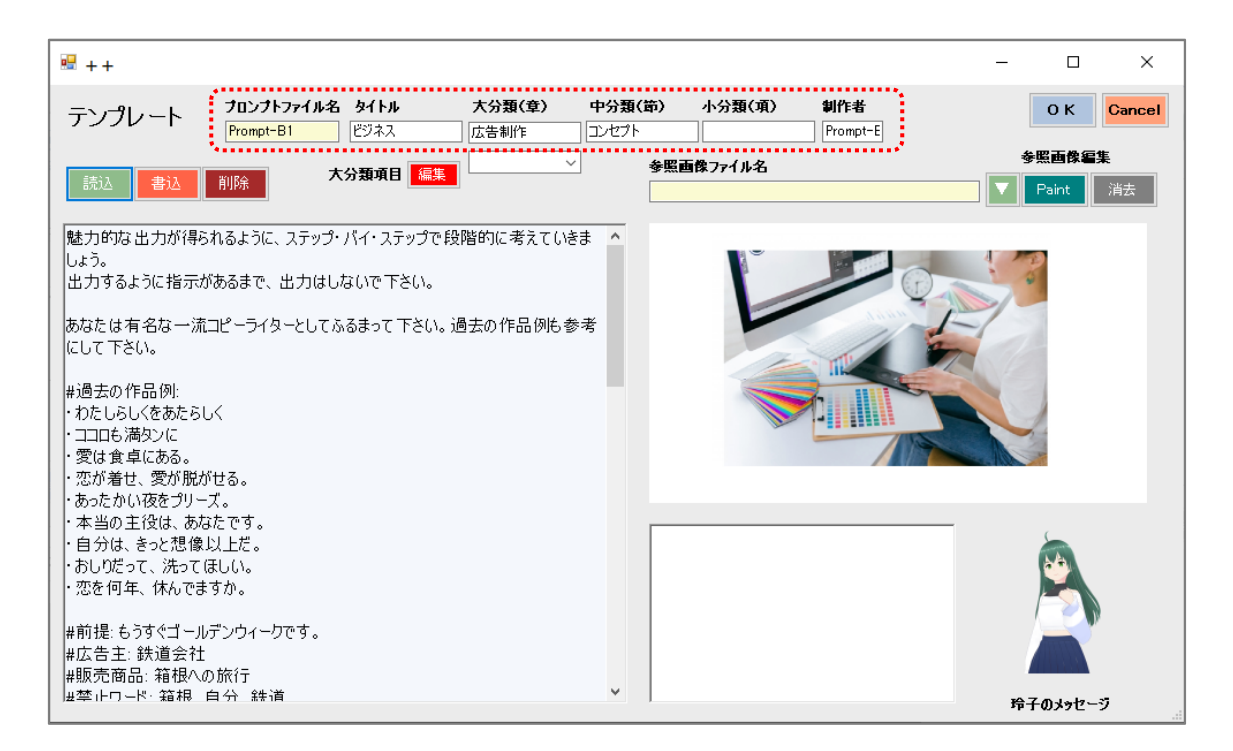

### プロンプト登録操作

プロンプトファイルは必ず入力してください。他の分類項目も活用してください。

編集したプロンプトを指定されたプロンプトファイル名で書込します。 書込

削除 指定されたプロンプトファイル名のプロンプトを削除します。

#### 画像登録操作

画像は png 形式で統一して保存しますが、参照する画像は何でも構いません。

ファイル選択ダイアログを開き、登録、編集する画像を選択します。

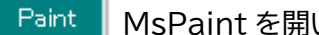

MsPaint を開いて画像を編集します。

消去

画面の画像を画面から消去します。削除はしていません。

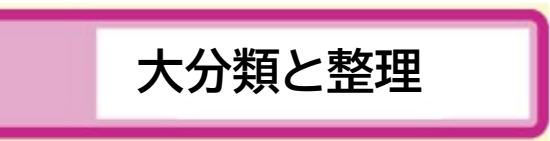

### テンプレート一覧

[書込]にあたっては分類をセットすると整理がより良くなります。リストボックスに分類項目 が出てくるので、それを選択してください。

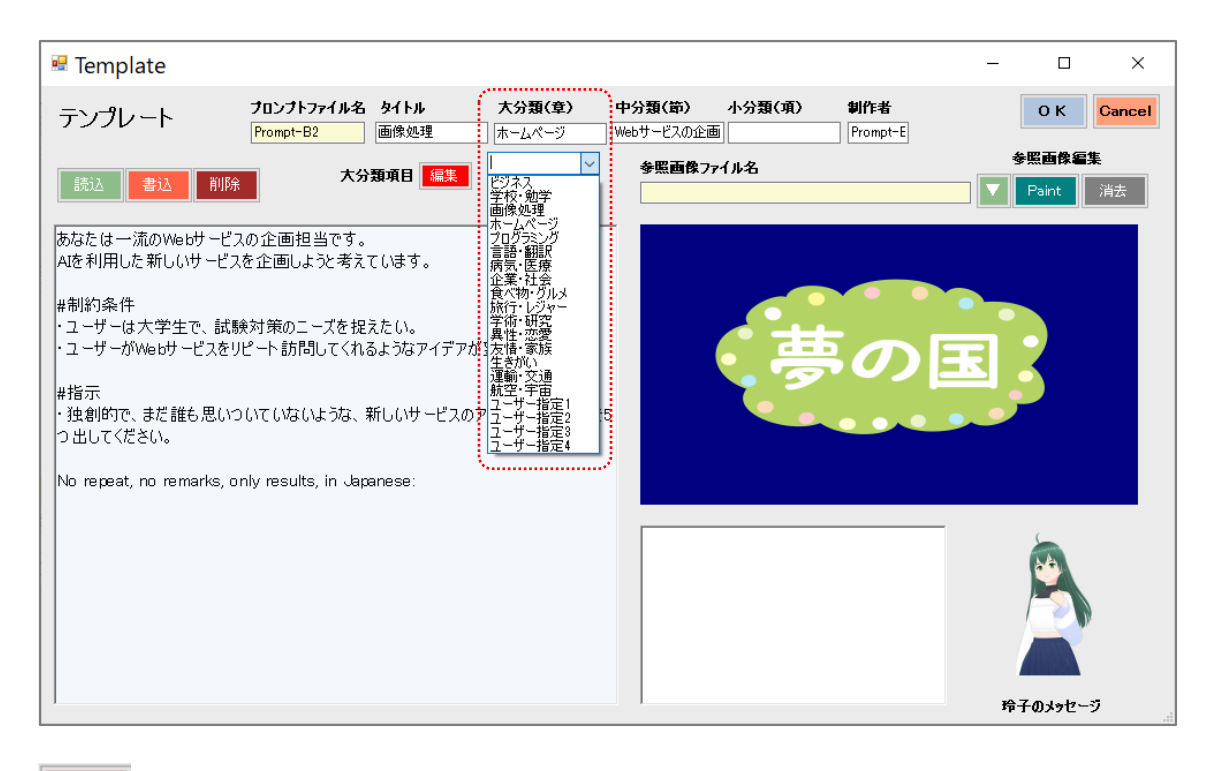

編集 ボタンで分類項目を編集でき、項目内を左ダブルクリックすると終了します。

| 🖷 Template                                                                                                    |                                                                                             |                             |        |                        | -     |                             | ×   |
|----------------------------------------------------------------------------------------------------|---------------------------------------------------------------------------------------------|-----------------------------|--------|------------------------|-------|-----------------------------|-----|
| テンプレート フロンプトファイル名 タイトル<br>Prompt-B2 画像処理                                                                                                    | 大分類(章)<br>ホームページ                                                                            | <b>中分類(節)</b><br>Webサービスの企画 | 小分類(項) | <b>制作者</b><br>Prompt-E | 0     | K Can                       | cel |
| 読込         割除         大分類項目<br>第プルクリックで終了           あなたは一流のWebサービスの企画担当です。<br>Aを利用した新しいサービスを企画しようと考えています。           #制約条件           ・ユーザーは大学生で、試験対策のニーズを捉えたい。           ・ユーザーがWebサービスをリピート訪問してくれるようなアイデア・<br>#指示           ・独創的で、まだ誰も思いついていないような、新しいサービスの<br>つ出してくれていないような、新しいサービスの           No repeat | ビジネス<br>学校・勉学<br>画像処理<br>ホームページ<br>プロヴラシング<br>言語・新聞<br>度原<br>文集・社会<br>食べ物・グルメ<br>アイデアのタイトルを | <b>参照画像ファ</b><br>5          | (µ-8   | の<br>王                 | ÷ Kat | i <mark>像編集</mark><br>it 消去 |     |
|                                                                                                    |                                                                                             |                             |        |                        | 昨子のメ  | 92-3                        |     |

プロンプト一覧から

### テンプレート選択

プロンプト表のカーソルのあるところで左シングルクリックをすると、その行のデータが選択で きます。選択後は赤い枠内にヘッダー情報が表示されます。 ■ ボタンで 1 行増やします。 手動プロンプト枠が空の状態で、 ▼ ボタンを押しても 1 行追加されます。

| ChatGPT                                                                                                    |                                                                                                    |                                                                |                             |
|----------------------------------------------------------------------------------------------------|----------------------------------------------------------------------------------------------------|----------------------------------------------------------------|-----------------------------|
| iNet         2023/07/21 10:33:23           「ロー-3.5-turbo」は小規模で達度が進<br>、比較的簡単な自然言語処理りスクに使用されることが多い点があります。                                                                                                    | 生成ファイル名         (洋存         FTP         アウトブクト         ヘルブ           回答         済去                                                                                                    | 【保守<br>● ビアリング (4) 話す GPT API Ver 2.1 Johr 2.6<br>○ 国会<br>○ 国会 |                             |
| UseID         test         tFJ// cpt-83-tubo         cpt-35-tubo           質問         テングレート         質問         テンプレート         質問           デロンプト表         読込         客込         rnd/ls         (福音         75/7           No. ストーリーファイル名         24(1)         大分類(象)         ペーフ数 単作者         7 | <ul> <li> <i>マーサーが マーサーが マーサーが</i></li></ul> | テンプレート<br>す.<br>37<br>テンプレートー覧 登録されているプロンプトのテンプ<br>レートー覧です.    | - C X                       |
|                                                                                                    | つ出してください。                                                                                                    | ブロンプトファイル名<br>(生成ファイル名) タイトル 大分類(章)                            | 中分類(節) 小分類(項) 制作者           |
|                                                                                                    | No repeat, no remarks, only results, in Japanese                                                                                                    | Prompt+82         面像処理         Webサービスの空曲         月            | ンームページ Webサービスの企画 Prompt-B2 |
|                                                                                                    |                                                                                                    | No. プロンプトファイル名 タイトル 大分類(意)                                     | 中分類(語) 小分類(項) 制作者 ^         |
|                                                                                                    | N                                                                                                    | 1 Prompt-A1 具任·忍定                                              | - 八石<br>                    |
| Prompt 欄を左ダー                                                                                                    | バルクロック                                                                                                    | A Promot-B2 画像体現 ホールページ                                        | Webt-P20Pm Promet-B2        |
|                                                                                                    |                                                                                                    | 4 Promot-B3 ビジネス OPロード画像を表示                                    | Prompt-B3                   |
|                                                                                                    |                                                                                                    | 5 Prompt-B4 ビジネス 顧客分析を握り下げる                                    | Prompt+B4                   |
|                                                                                                    |                                                                                                    | 6 Prompt-B5 ビジネス メールの文面を書いて                                    | インフォリオ                      |
|                                                                                                    |                                                                                                    | 7 Prompt-C1. その他 目標に向けてやる気を                                    |                             |
|                                                                                                    |                                                                                                    | 8 Prompt-C2. その他 ユーザー指定1                                       | Prompt-G2.                  |
|                                                                                                    |                                                                                                    | 9 Prompt-C3. その他 Youtubeの動面タイト                                 | 大岩                          |
| <                                                                                                    |                                                                                                    | 10 Prompt-C4. その他 お話を作って、子供に                                   | 大岩                          |
|                                                                                                    |                                                                                                    | 11 Prompt=CS. その他 クリスマスプレゼントを考.                                | 大岩                          |
|                                                                                                    |                                                                                                    | 12 Prompt-C8. その他 オークションの紹介文を.                                 | 大岩                          |
|                                                                                                    |                                                                                                    | 13 Prompt-C7. その他 服装をコーディネートし                                  | 大岩                          |
|                                                                                                    |                                                                                                    | 14 Prompt=C8 その他 目標に向けてやる気を.                                   | 大岩                          |
|                                                                                                    |                                                                                                    |                                                                |                             |

[OK]ボタンで主操作画面にそのテンプレートのプロンプトが、手動プロンプト枠と共に読み 込まれます。

| ChatGPT                                                                                                    |
|----------------------------------------------------------------------------------------------------|
| 2023/07/21 10:31:58<br>[pt-35-turbo]は小規模で連度が浸<br>い此的簡単な自然言語処理シスルに<br>使用とれることが多い点があります。<br>(計算)<br>(計算)<br>(注)<br>(計算)<br>(計算)<br>(計算)<br>(計算)<br>(注)<br>(注)<br>(計)<br>(計)<br>(計)<br>(計)<br>(計)<br>(計)<br>(計)<br>(計 |
| UserID test<br>Password ####################################                                                                                                    |
| 町間 3)ぶん性 1 最大トーの扱 4086 デンガレート 質問 消法                                                                                                    |
| しあなたは一流のMebは一ビスの企画相当です。<br>Aを利用した新しいサービスを企画しよど考えています。                                                                                                    |
| ##時期には大学生で、試験対策のニーズを扱えたい。<br>・コーザーがHebサービスを光ビート訪問してくれるようなアイデアが望ましいです。 読み込まれたテンプレート                                                                                                    |
| #指示<br>・準創的で、まだ誰も思いついていないような、新しいサービスのアイデアのタイト                                                                                                    |
|                                                                                                    |
| 106.25ドリージアイル名:多イドル         大分類(年)         ページ数 切作者:         1000000000000000000000000000000000000                                                                                                    |
| No. gr         日村         日村         ブロンパト DataGPT         ブロンパト Img         生成のティル名         中分類((新)         小分類((新)         コマンド           100         gr         レイ         プロンパト         コマンド         コマンド         コマンド                                                                                                    |
|                                                                                                    |
| プロンプト表                                                                                                    |
| C                                                                                                    |

プロンプト表

### プロンプト表の編集

プロンプト表は 1 つのストーリー(シナリオ、論文、書類など)を編集するためのもので、1 つの表は 1 つのストーリーであり、その中にそのストーリーを完成させるためのプロンプトが登録されます。

| No | Ş | 🗹 Date   | Time | 1 | Prompt                                                                                                    | Savefile | Chapter | Section | Item | Command |
|----|---|----------|------|---|----------------------------------------------------------------------------------------------------|----------|---------|---------|------|---------|
| 1  |   | 2023/6/3 | 19:1 |   | a cat                                                                                                    | cat      |         |         |      | FTP     |
| 2  | C | ] Day    | 19:1 |   | #命令書。あなたは、プロのエンセイストです。以下の解約条件と入力<br>文をもだし、最高のエッヤイを出力してくだい、#相約条件文字教<br>(200文字程度。、小学生にもわかりやすく。重要なキーワードを取り<br>残さない。文章を結案に、もし、最適な!#朝を提供できない場合<br>は、その目を伝える。#入力文、新縁の季節を起えて、気入りずがす<br>がしいが、卑敬してい思想が亡くなり思しくもある。こんな気持ちを工<br>ッセイにしたい。 | Day      | 章       | 節       | 項    | FTP     |
|    |   | 2023/6/6 | 19:1 |   | 私は、以下の商品を販売しています。以下のステップで、顧客を分析<br>してください。#商品:ダイエット書汁_まず、商品の主要な顧客セグメ<br>ントを3つ予想してください。_                                                                                                    | Salse    |         |         |      | SAVE    |
| 4  |   | 2023/6/6 | 19:1 |   | 宇宙ビジネスの市場は100兆円とも言われています。化石燃料を使ったロケットではない推進方法で宇宙へ出ていく技術はあるのでしょうか_                                                                                                    | Space    |         |         |      |         |
|    |   |          |      |   |                                                                                                    |          |         |         |      |         |

No 便宜的に振った番号です。特に処理をしていませんが上の[No]というカラムを押す と、Noの番号の降順または昇順で並べ替えます。

☑ 自動送信の時に時間が来て送信し終了した時にチェックが入ります。終了の意味です。

Date 送信する年月日を登録します。Day と登録すると毎日という意味になります。

Time 送信する時刻を登録します。

✓ チェックがある時はイメージの送信の意味です。DALL-E が呼ばれます。

Prompt プロンプトを登録します。

Savefile 保存するファイル名を登録します。Dayの時は年月日+シリアル番号で登録します。

Capter 章のタイトルを登録します。

Section 節のタイトルを登録します。

Item 項のタイトルを登録します。

Command FTP:FTP 転送(Save もします) Save:保存だけします。

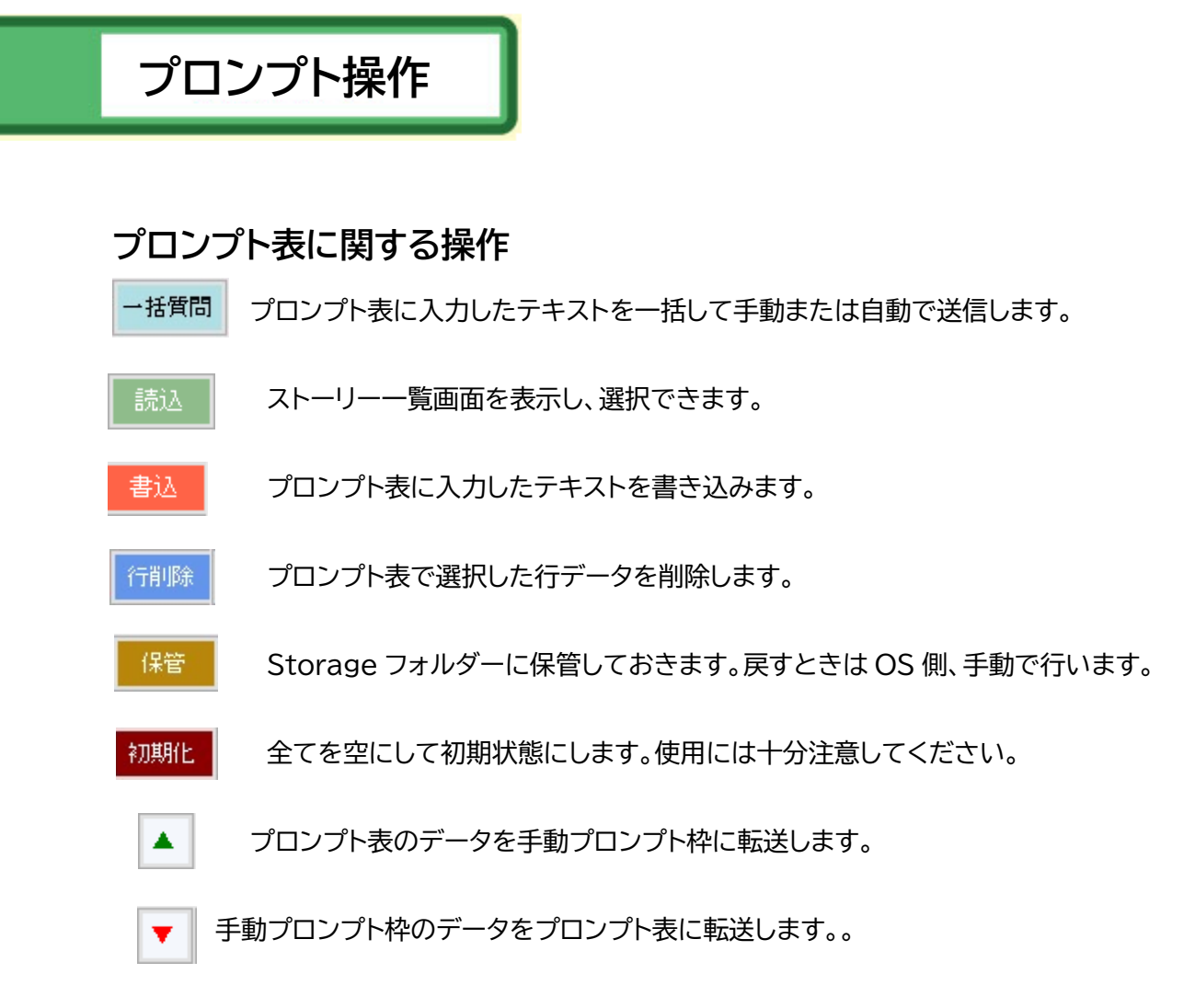

### プロンプトデータ

| No. ストーリーファイ          | <b>イル名 タイトル</b><br>その他               | <b>大分類(章)</b><br>お話を作って、子供          | ページ数 制作者               | チェック      |
|-----------------------|--------------------------------------|-------------------------------------|------------------------|-----------|
| No<br>ストーリーファイ        | 便宜的に No を入力<br>イル名 質問データ             | します。しなくて <sup>:</sup><br>は CSV、回答デ・ | も OK です。<br>ータは TXT で同 | じファイル名です。 |
| 大分類(章)<br>ページ数<br>制作者 | 分類や章を入力して、<br>登録されたプロンプ<br>制作者の名前を入力 | おきます。<br>トの数です。<br>しておきます。          |                        |           |

プロンプト表は始めは何もデータがありません。手動プロンプト枠にデータが何もない状態 で ▼ を押すと、プロンプト表が1行追加されます。 ■ は無条件に1行追加します。 [チェック]でプロンプト表のデータの整合性を確認できます。

|   | No | Ø | Date | Time |     | Prompt |     | Savefile | Chapter | Section | Item | Command |
|---|----|---|------|------|-----|--------|-----|----------|---------|---------|------|---------|
|   |    |   |      |      |     |        |     |          |         |         |      | _       |
|   |    |   |      |      | ••• |        |     |          |         |         |      |         |
| I |    |   |      |      |     |        |     |          |         |         |      |         |
| I |    |   |      |      |     |        |     |          |         |         |      |         |
|   |    |   |      |      |     |        | プロン | プト表      |         |         |      |         |
| I |    |   |      |      |     | l      |     |          |         |         |      |         |
|   |    |   |      |      |     |        |     |          |         |         |      |         |
|   |    |   |      |      |     |        |     |          |         |         |      |         |

## プロンプト表入力

#### プロンプト表への入力

この後、手入力でプロンプト表にプロンプトや関連情報を登録していきます。この時、既にプロンプトデータがある時は、 読込 ボタンを押して、ストーリー一覧画面を表示し、プロンプトを択できます。ストーリーとは、プロンプトの集まりを指してストーリーと呼称しています。 つまり関連するプロンプトで1つのストーリーとして、シナリオや論文や書類などを定義します。 カーソルのあるところで左シングルクリックをすると、その行のデータが選択できます。選択 後は赤い枠内にヘッダー情報が表示されます。[OK]ボタンで主操作画面にそのプロンプトが 読み込まれます。

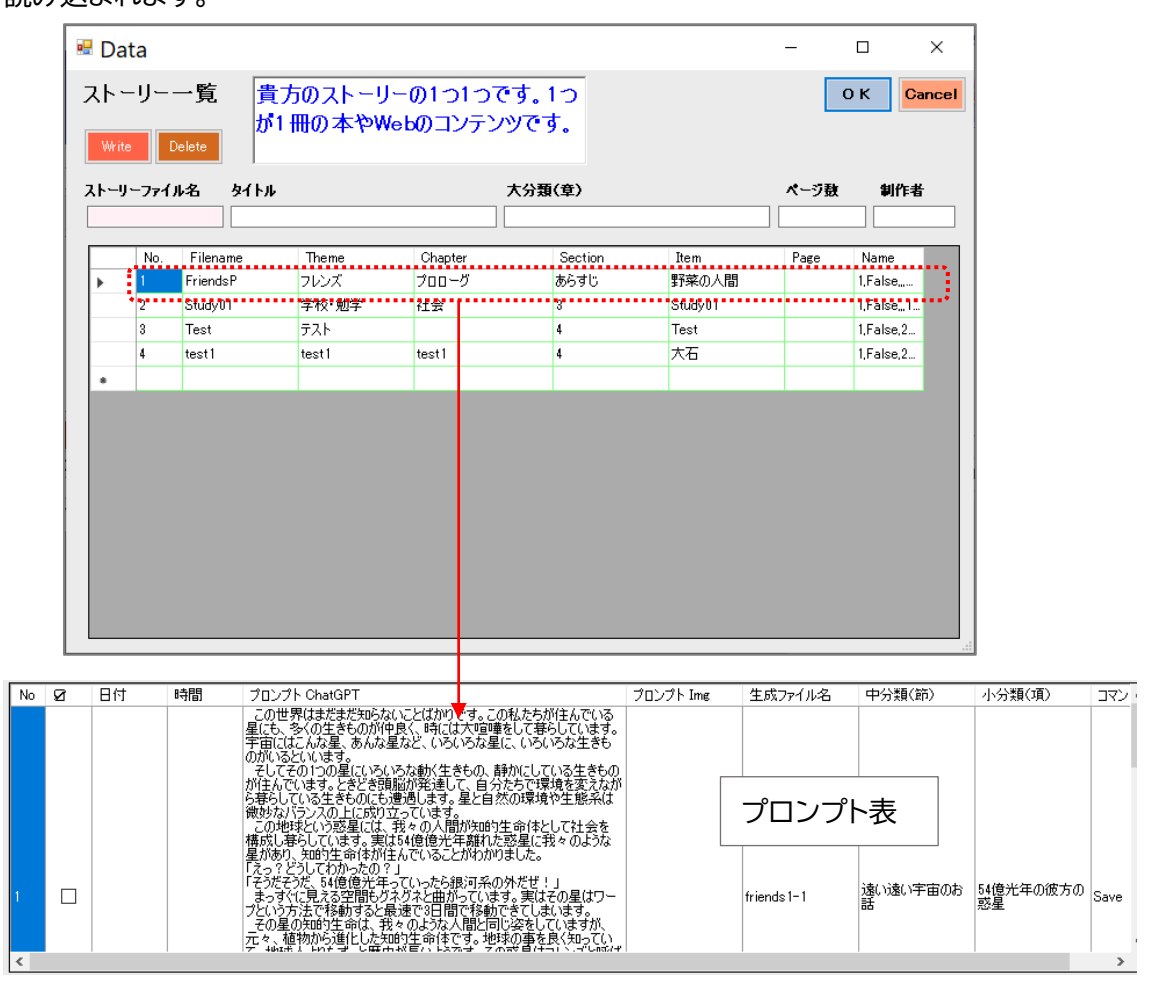

[説明]

・Prompt のセルには複数のプロンプトテキストを入力できます。複数テキストを改行する時は、Shiftキーを押しながらリターンキーで改行します。

・No列の水色はこれから自動処理を行うことを意味し、ピンク色は既に終了時間であることを示しています。Page 数は上記の場合は 3(左の No)です。

・これらが一括して実行できるので、大量のプロンプトを処理するときに便利です。保存や転送 も自動で行うので、小説、シナリオ、論文などの作成に力を発揮します。

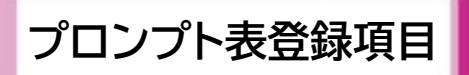

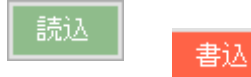

### Savefile、Command 登録

自動又は手動で一括して複数のプロンプトを送信するときは、回答を保存するための Savefile 名や、Save するのか FTP に転送するのかといった Command を登録しておく 必要があります。

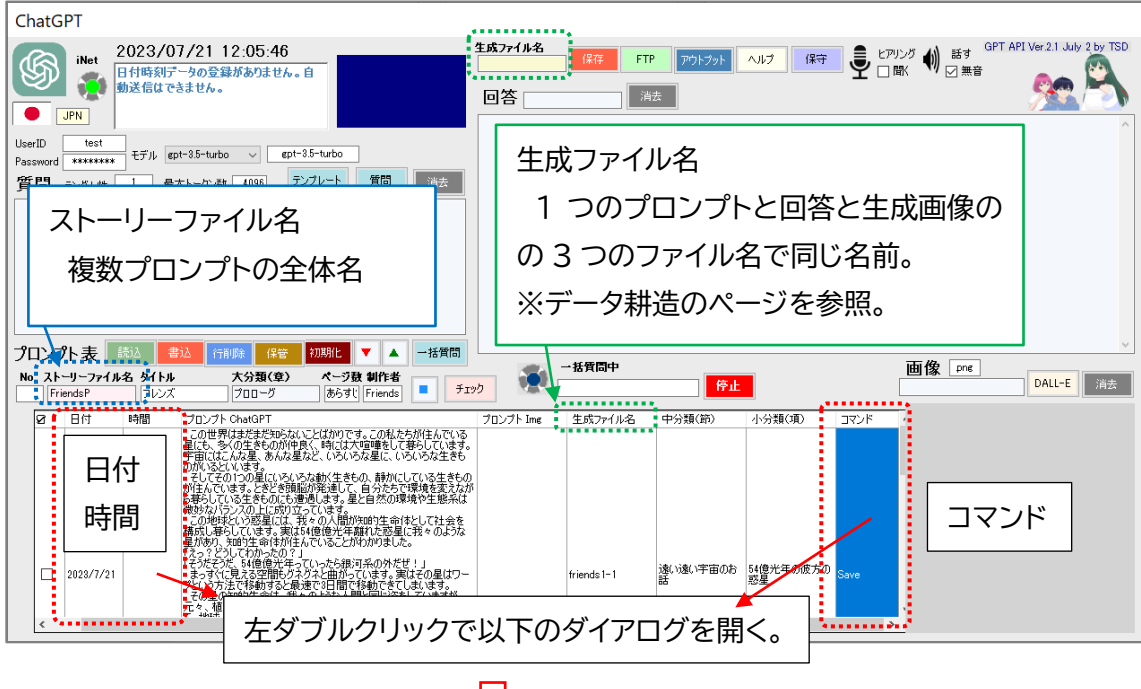

### 日付·時間

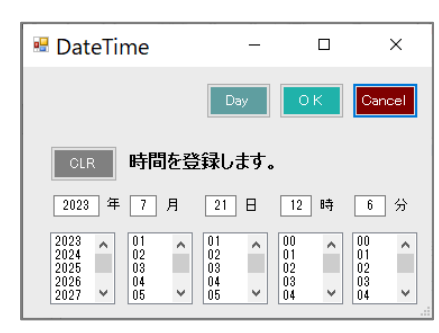

# Ą

自動実行では、日付、時間の登録が必要 です。[Day]は日付に使います。 [Day]で"Day"を登録。毎日を示す。 [OK]で選択した年月日、時間を登録。 過去の日付は何もしません。

### コマンド

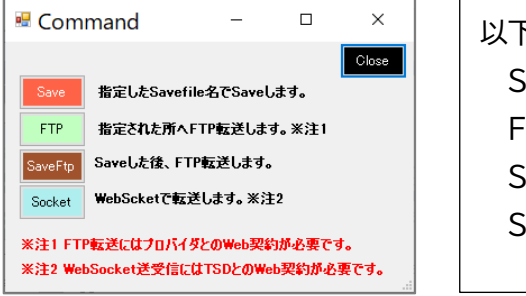

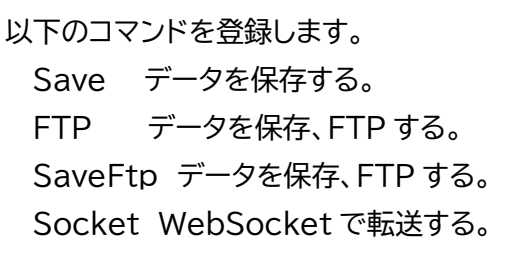

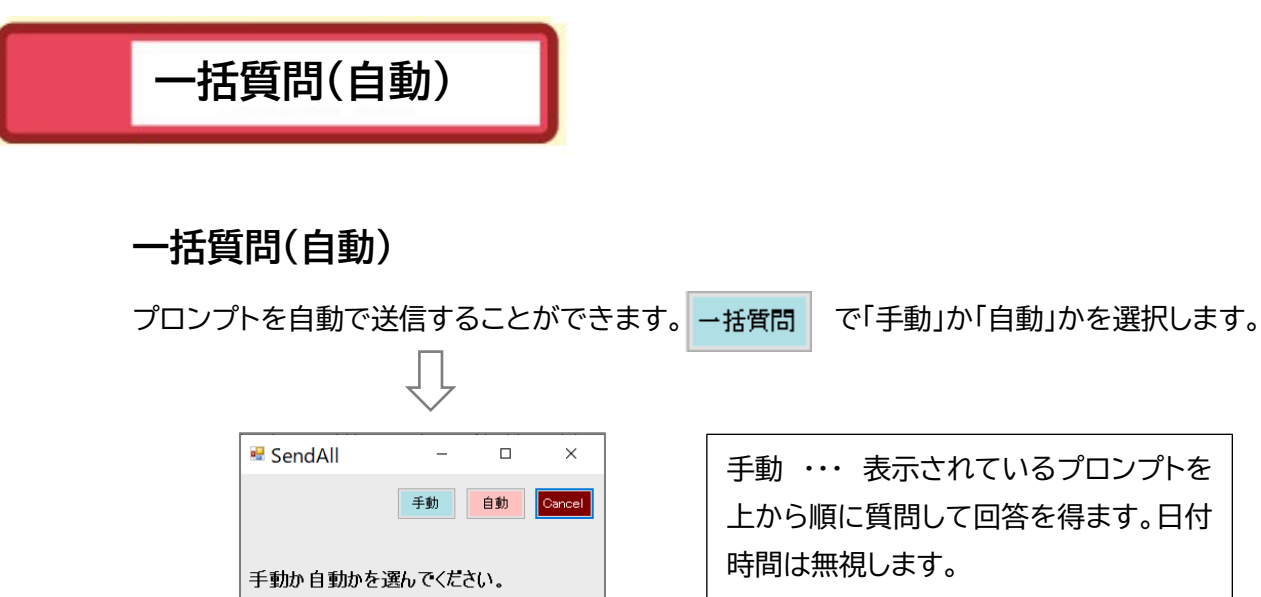

自動 ・・・ 日付時間に従ってプロンプト を質問して回答を得ます。

結果のレスポンスは「レスポンス表示枠」に順次表示されます。プロンプト表のコマンドに従って「Save」は指定した「生成ファイル名」で自動的に回答を保存します。「FTP」は指定した 「生成ファイル名」で自動的に回答を保存した後、指定されている FTP 先へデータ転送します。

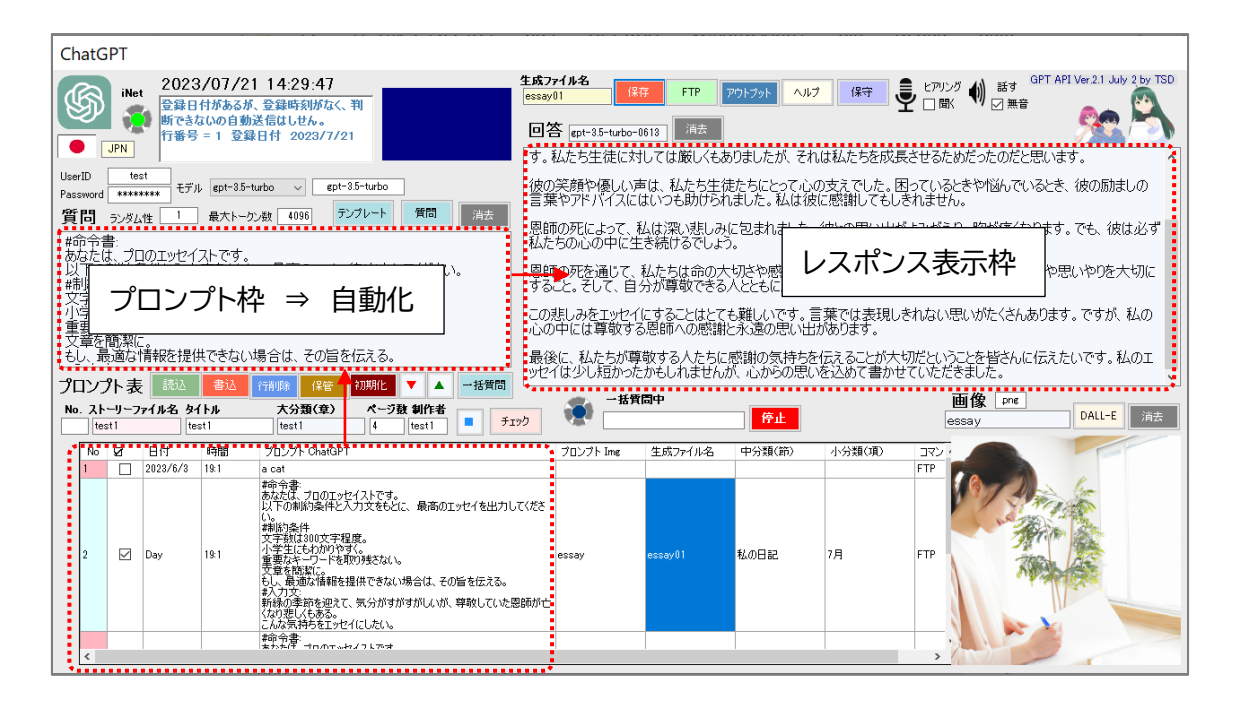

#### ●日付と時間の関係

Date と Time に共に空の時  $\Rightarrow$  何もしない。 Date が空で Time に登録がある時  $\Rightarrow$  毎日その時間に実行する。 Date と Time に共に登録がある時  $\Rightarrow$  その指定日時に実行する。 Date が空で Time も空の時  $\Rightarrow$  指定が曖昧なので何もしない。 Date に登録があるが Time が空の時  $\Rightarrow$  指定が曖昧なので何もしない。 一括質問を手動で送った時は、上から順番に行い、指定した生成ファイル名で保存します。

| Chatori                                                                                                    |                                                                                                    |                                                                  |                                                                                                    |                  |                                       |
|----------------------------------------------------------------------------------------------------|----------------------------------------------------------------------------------------------------|------------------------------------------------------------------|----------------------------------------------------------------------------------------------------|------------------|---------------------------------------|
| iNet         2023/07/21 14:59:18           日付時刻データの登録がありません。自動送信はできません。                                                                                                    | 生成ファイ.         Sabsu-01           1/2 + 2/3 = 7         回答           29901をす39902をHHULTくをさい。         1/2+2/2                                                                                                    | <b>ル名</b><br>(保存 FTP<br>をptr&Sctuder(0633) (1)<br>(3は、分母を合わせて計算し | <u>アウトブット ヘルプ 保</u><br>,ます。                                                                                        | 寺 🍨 🕬 🛛 🕷        | BPT API Ver.2.1 July 2 by TSD<br>☑ 無音 |
| UserID test<br>Password ********* モデル pt=3.5-turbo v pt=3.5-turb                                                                                                    | 1/20/3                                                                                                    | 分母を3にするために、分子と                                                   | 分母をそれぞれ2倍します                                                                                                    | す。               |                                       |
| Password       0.000       0.000       0.0000       0.0000       0.0000       0.0000       0.0000       0.0000       0.0000       0.0000       0.0000       0.0000       0.0000       0.0000       0.0000       0.0000       0.0000       0.0000       0.0000       0.0000       0.0000       0.0000       0.0000       0.0000       0.0000       0.0000       0.0000       0.0000       0.0000       0.0000       0.0000       0.0000       0.0000       0.0000       0.0000       0.0000       0.0000       0.0000       0.0000       0.0000       0.0000       0.0000       0.0000       0.0000       0.0000       0.0000       0.0000       0.0000       0.0000       0.0000       0.0000       0.0000       0.0000       0.0000       0.0000       0.0000       0.0000       0.0000       0.0000       0.0000       0.0000       0.0000       0.0000       0.0000       0.0000       0.0000       0.0000       0.00000       0.0000       0.0000       0.0000       0.0000       0.0000       0.0000       0.0000       0.0000       0.0000       0.0000       0.0000       0.0000       0.0000       0.0000       0.0000       0.0000       0.0000       0.0000       0.0000       0.0000       0.0000       0.0000       0.0000 |                                                                                                    |                                                                  |                                                                                                    |                  |                                       |
|                                                                                                    |                                                                                                    |                                                                  |                                                                                                    |                  |                                       |
| プロンプト表 読込 書込 行刊 (保管 7000)<br>No. ストーリーファイル名 タイトル 大分類(章) ペー                                                                                                    | ✓ ▲ 一括質問<br>ジ数 制作者                                                                                                    | ▲ 一括質問中                                                          |                                                                                                    | 画像               | pne Dall E Stat                       |
| プロンプト表         読込         書込         信仰         保管         初期化           No. ストーリーファイル名 タイトル         分類(章)         ペー           Study01         学校・勉学         社会         3                                                                                                    | ▼ ▲ 一括質問<br>ジ殻 制作者<br>Study0 <sup>-</sup> ■ チェック                                                                                                    | ● 五百四中                                                           | 停止                                                                                                    | 画像               | png<br>DALL-E 消去                      |
| プロンプト表         認込         書込         1780         保管         7780/1           No. ストーリーファイル名 タイトル         大分類(室)         ペー           Study01         学校・勉学         社会         3           No. 反         日付         時間         プロップト ChatGPT                                                                                                    | ▼▲ 一括質問<br><b>ジ数 制作者</b><br>[Study0] ■ チェック<br>ブ                                                                                                    | <ul> <li>一括質問中</li> <li>10ンプト Img</li> <li>生成ファイル名</li> </ul>    | <b>停止</b><br>中分類(節) 小分類                                                                                            | <b>画像</b><br>    | pne DALL-E 消去                         |
| プロンプト表         読込         書込         1780         保管         7780           No. ストーリーファイル名 タイトル         大分類(空)         ペー           Study01         学校・和学         社会         3           No. 22         日付         時間         プロップト ChatGPT         1           1         0         12         2/5533.05(7)         1/2         2/5533.05(7)                                                                                                    | ✓      ✓      ✓      ✓      ✓      ✓      ✓      ✓      ✓      ✓      ✓      ✓      ✓      ✓      ✓      ✓      ✓      ✓      ✓      ✓      ✓      ✓      ✓      ✓      ✓      ✓      ✓      ✓      ✓      ✓      ✓      ✓      ✓      ✓      ✓      ✓      ✓      ✓      ✓      ✓      ✓      ✓      ✓      ✓      ✓      ✓      ✓      ✓      ✓      ✓      ✓      ✓      ✓      ✓      ✓      ✓      ✓      ✓      ✓      ✓      ✓      ✓      ✓      ✓      ✓      ✓      ✓      ✓      ✓      ✓      ✓      ✓      ✓      ✓      ✓      ✓      ✓      ✓      ✓      ✓      ✓      ✓      ✓      ✓      ✓      ✓      ✓      ✓      ✓      ✓      ✓      ✓      ✓      ✓      ✓      ✓      ✓      ✓      ✓      ✓      ✓      ✓      ✓      ✓      ✓      ✓      ✓      ✓      ✓      ✓      ✓      ✓      ✓      ✓      ✓      ✓      ✓      ✓      ✓      ✓      ✓      ✓      ✓      ✓      ✓      ✓      ✓      ✓      ✓      ✓      ✓      ✓      ✓      ✓      ✓      ✓      ✓      ✓      ✓      ✓      ✓      ✓      ✓      ✓      ✓      ✓      ✓      ✓      ✓      ✓      ✓      ✓      ✓      ✓      ✓      ✓      ✓      ✓      ✓      ✓      ✓      ✓      ✓      ✓      ✓      ✓      ✓      ✓      ✓      ✓      ✓      ✓      ✓      ✓      ✓      ✓      ✓      ✓      ✓      ✓      ✓      ✓      ✓      ✓      ✓      ✓      ✓      ✓      ✓      ✓      ✓      ✓      ✓      ✓      ✓      ✓      ✓      ✓      ✓      ✓      ✓      ✓      ✓      ✓      ✓      ✓      ✓      ✓      ✓      ✓      ✓      ✓      ✓      ✓      ✓      ✓      ✓      ✓      ✓      ✓      ✓      ✓      ✓      ✓      ✓      ✓      ✓      ✓      ✓      ✓      ✓      ✓      ✓      ✓      ✓      ✓      ✓      ✓      ✓      ✓      ✓      ✓      ✓      ✓      ✓      ✓      ✓      ✓      ✓      ✓      ✓      ✓      ✓      ✓      ✓      ✓      ✓      ✓      ✓      ✓      ✓      ✓      ✓      ✓      ✓      ✓      ✓      ✓      ✓      ✓      ✓      ✓      ✓      ✓      ✓      ✓      ✓      ✓      ✓      ✓      ✓      ✓      ✓      ✓      ✓      ✓      ✓      ✓      ✓      ✓      ✓      ✓ |                                                                  | 停止           中分類(節)         小分類           sとy額5年生         分数                                                       | 画像<br>           | pne DALL-E 済去                         |
| プロンプト表         読込         書込         1780         保管         77870           No. ストーリーファイル名 タイトル         分類(変)         ペー           「Study01」         学校:和学         日台         日台           No. 2         日台         時間         プロノフト ChatGPT           1                                                                                                    |                                                                                                    |                                                                  | 停止           中分類(節)         小分類           む公額5年生         分数           サーミスタ         分圧回                            | <b>الله (10)</b> | pre DALL-E jāž                        |
| プロンプト表         読込         書込         行前         保管         初期间           No. ストーリーファイル名 タイトル         小分類(食)         ペー           Study01         学校・憩学         社会         3           No. 2         日付         時間         プロノフト ChatGPT         日           1         -         -         -         -         -           2         -         -         -         -         -         -         -         -         -         -         -         -         -         -         -         -         -         -         -         -         -         -         -         -         -         -         -         -         -         -         -         -         -         -         -         -         -         -         -         -         -         -         -         -         -         -         -         -         -         -         -         -         -         -         -         -         -         -         -         -         -         -         -         -         -         -         -         -         -         -         -         -         -                                                                                                    |                                                                                                    |                                                                  | 停止           中分類(節)         小分類           eとy額5年生         分数           サーミスタ         分圧回           地理         海のな、 |                  | pre DALL-E 763                        |

#### <説明>

・上記の 3 つの質問が 1 つのプロンプトの時は、回答が1つのまとまりとなり、そのプロンプト の項目ごとにはならない。

・上記の例では質問を 3 回で分けているのでそれぞれのプロンプトが 1 つの単元のようになるので、それぞれの回答が来てより詳細になる。

自動時はでき上ったテキストと画像はいったん保存されます。この時。生成ファイル名は生成 ファイル名の欄に登録したファイル名です。拡張子は書かないでください。

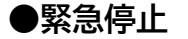

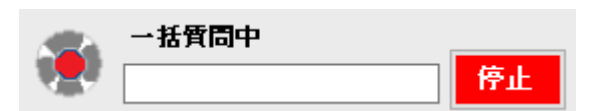

手動にしろ自動にしろ一括質問中は、赤色の LED が点滅しています。何らかの緊急で、停止 したいときは、[停止]ボタンを押してください。

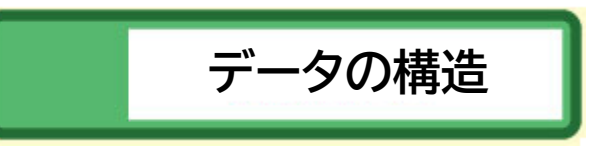

元原稿やテンプレートをプロンプトに変え、生成 AI に送り回答を得ます。精度が高くなった 回答は HTML や Word に変換され、最終的に人が判断して編集します。最終コンテンツとし て、小説、シナリオ、脚本、企業内書類、論文等で整理されます。

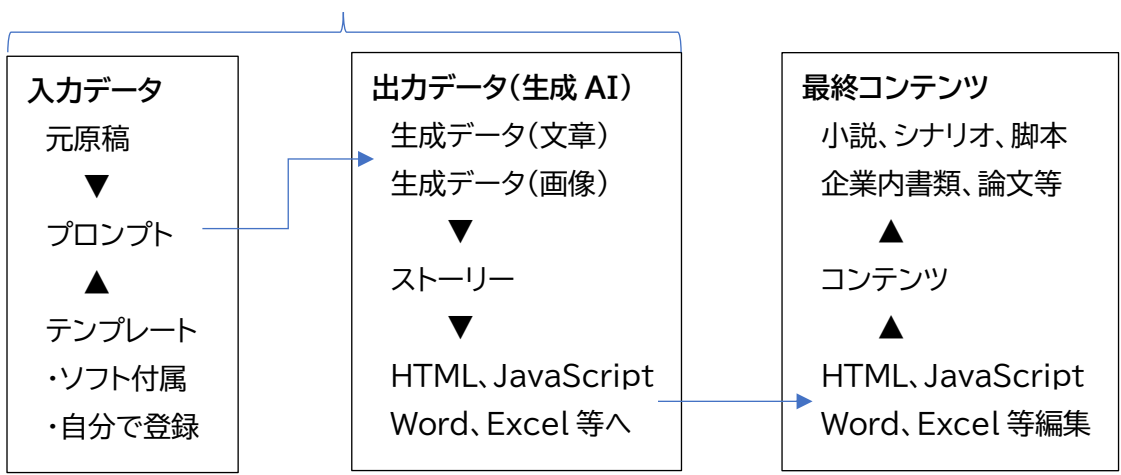

GPT コントローラ

入力データ

プロンプト 実行ファイルの下の階層「./Prompt/」に「txt」ファイルで保存されます。 ストーリー

複数のプロンプトが集まり、ヘッダーに分類(主題)、内容説明、ページ数(登録プロンプト数)、 制作者の情報が一緒になっています。実行ファイルの下の階層「./data/」に「csv」ファイルで 保存されます。

テンプレート

プロンプトの元となる参考データです。実行ファイルの下の階層「./Template/」に「txt」ファイルで保存されます。

出力データ

**生成データ(文章)** 実行ファイルの下の階層「./data/」に「txt」ファイルで保存されます。 画像データ(画像) 実行ファイルの下の階層「./data/」に「png」ファイルで保存されます。 ストーリー

入力データのストーリーと同じ分類(章立て)で、生成データ、画像データを整理します。実行 ファイルの下の階層「./Story/」に「csv」ファイルで保存されます。このストーリーデータは、 「./data/」内の生成データ(txt)と画像データ(png)を参照します。

前々ページのデータについて(例)

生成テキスト essay01.txt ⇒ ./data/内に保存。 生成画像 essay01.png ⇒ ./data/内に保存。

| 音声認識・発声 |                                |   |  |  |  |
|---------|--------------------------------|---|--|--|--|
|         | Voice Microsoft Haruka Deskton | ~ |  |  |  |

音声アシスタントを選択します。

Microsoft Haruka Desktop、Microsoft Zira Desktop、 Microsoft Huihui Desktop が選択できます。これらは、Microsoft が開 発した音声合成技術を使用した音声アシスタントの名称です。 Microsoft Haruka Desktop 日本語の音声アシスタント(女性の声) Microsoft Zira Desktop 英語の音声アシスタント(女性の声) Microsoft Huihui Desktop 中国語の音声アシスタント(女性の声)

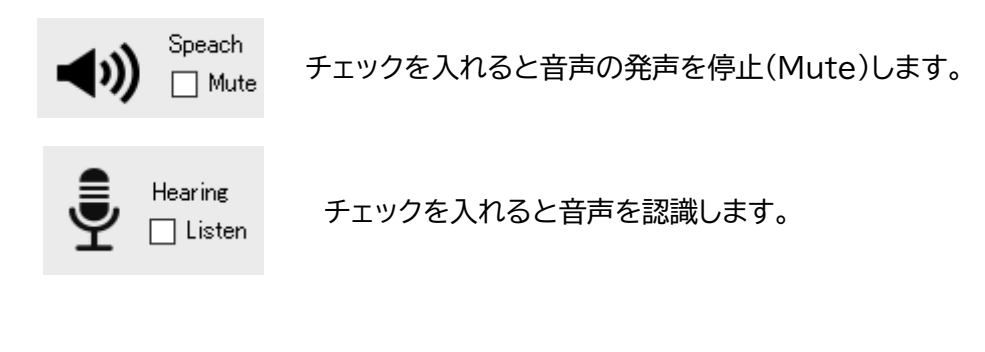

ボクたちは野菜語を話すよ

おしゃべりロボット「トナ」

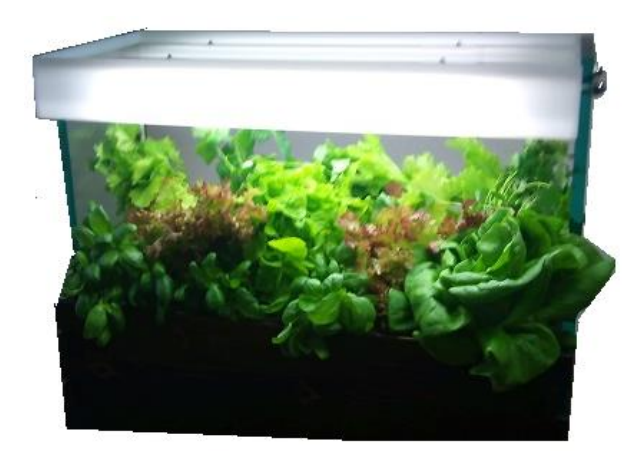

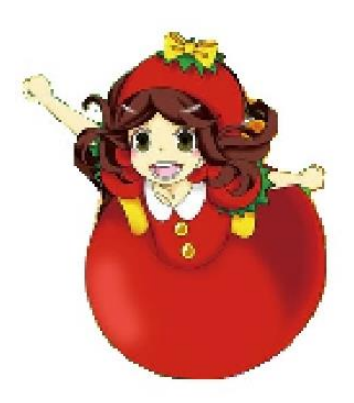

これからはもう AI で話しながら物事が進んでいきます。野菜の栽培キット「ボクたちは野菜 語を話すよ」は野菜語を話します。野菜の国「トナトン」からきたおしゃべりロボット「トナ」はお しゃべりが大好きです。ここでは PC もスマートフォンもあまり見かけないかもしれません。

ファインチューニング

### ファインチューニング

今後の課題としては、ChatGPT から返ってきた回答を、こちらで用意した深層学習で判断 する機能です。現段階では深層学習が進んでいないのですが、深層学習はより専門的な範囲 でそれを行う計画です。回答の中で回数の多い熟語(文字ベクトル)や前向き推論や概念辞書 からの文字データを ChatGPT にフィードバックして送り、以前の回答と比べるなどのことが 考えられます。例えばバージョン空間法で編集した概念辞書と、ChatGPT の回答との違いが 役に立つかもしれませんし、前向き推論の答えをプロンプトにして再度聞く手もあります。

| 文字ベクトル     | バージョン空間法   | 前向き推論       |
|------------|------------|-------------|
| 【 単語の頻出数 】 | 【 金持ちの概念 】 | 加点して出た答え    |
| 単語が多く出た理   | 戸建、年収 1 千万 | を順に ChatGPT |
| 由を聞くことによ   | 円、高級自動車、   | に聞いて、理解度    |
| り、精度を上げる。  | 老人、田舎、株、金  | を確認する。      |

5回に渡り送信するプロンプトにおいて、1つのプロンプトが1つのテンプレートとなるので、 このテンプレート内に、ドキュメントを作るためのコマンドを挿入する機能をプログラミングし ます。一例として3と4のテンプレートにコマンド挿入例を示しました。

1 野菜の惑星の物語です。

- 2 野菜の惑星フレンズは 50 億光年離れています。
- その住人が地球にやってきました。
   Ask; 住人が惑星フレンズなら地球人に会う。
   Save; D:¥Friends¥Chapter3¥ Chapter3-3.txt
- 4 どうやって生きていくのでしょうか? Question; Q1,txtの答えの上位3 ・・・ 3 つをプロンプトとして送信する。

5 野菜の住人の平均寿命は 500 年です。 Save all; D:¥Friends¥Chapter3¥ Chapter3.txt

ここで枠内が1つのテンプレートで、このなかに処理コマンドを書き、保存やAIトレーナー玲子と連携したり、ChatGPTに新しいプロンプトを動的に送ります。

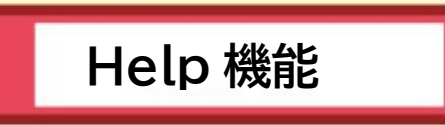

## Help 機能

Model

API のモデルの説明が表示されます。

| Help                                                     |    |
|----------------------------------------------------------|----|
| API key  ***********************************             | se |
| モデル パラメーター FTP ID FTP Password FTP URL                   |    |
| Model ろl数 ****** ***************************             |    |
|                                                          |    |
| ^                                                        |    |
| 2つのモデルの違いは、「」は、高度な自然言語処理タスクに使用される一方、「gpt-3.5-turbo」は小規模で |    |
|                                                          |    |
| text-davinci-003                                         |    |
| gpt-3.5-turbo                                            |    |
| 【OpenAI APIのモデル】                                         |    |
|                                                          |    |
| https://note.com/npaka/n/nd34d44628f10                   |    |
| 1. OpenAI APIのモデル                                        |    |
| 「OpenAI API」は、用途に応じて「GPT-3.5」をはじめとする様々なモデルを提供しています。      |    |
| <br>■ GDT_25、白然幸語とつったを理解な だぎ生成する是新王子川                    |    |
| 「GFI 0.0. 日が吉品に→「Yで任用的より工バック取利モノル。<br>                   |    |

引数 APIのパラメーターの説明が表示されます。

| Help                                                 |                                           |                              |                                   |                             |                            |                                |                             |        |
|------------------------------------------------------|-------------------------------------------|------------------------------|-----------------------------------|-----------------------------|----------------------------|--------------------------------|-----------------------------|--------|
| API key                                              |                                           |                              | API Key                           |                             | 表示                         |                                |                             | Close  |
| モデル パラメーター<br>Model 引数                               | FTP ID                                    | FTP Password                 | FTP URL                           | *****                       | ****                       |                                |                             |        |
| 【 ChatGPT、GPT<br>https://zenn.dev                    | -4のAPIリケ<br>v/en2enzo2                    | バストパラメー<br>/articles/cc      | -                                 | 3                           |                            |                                |                             | ^      |
| ChatGPT、GPT<br>ChatGPT、GPT<br>れらを利用すること<br>のを整理しました。 | 4のAPIがリリ<br>4は精度のよ<br>でチャットの <sup>3</sup> | ースされてか。<br>い回答をして<br>やり取りをコン | ら、多くのAIサー<br>くれますが、リク<br>トロールすること | ビスが一気(<br>エストパラメ-<br>が可能です。 | こ登場して<br>-タとしてい<br>OpenAIの | きました。 デフ:<br>ろいろオプショ<br>公式ガイドに | ォルトでも<br>ンがあります。<br>も載っているも | ت<br>ک |
| リクエストパラメータ<br>リクエストにパラメー                             | タを指定する                                    | ることにより、チ                     | チャットの回答の                          | 挙動をコント                      | ロールする                      | ことができます                        | •                           |        |
| 以下はリクエストボ                                            | ディのパラメ・                                   | ータについて話                      | 己述します。                            |                             |                            |                                |                             |        |
| model:必須<br>法田士之工司止の人                                | ر <del>ڪريا جيند ر</del>                  | ++                           |                                   |                             |                            |                                |                             | ~      |

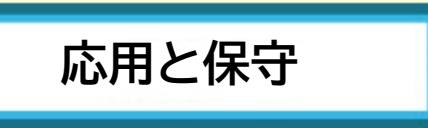

### 応用

このソフトは単なる生成AIソフトではありません。要望に応じて、すぐ使える多くのアプリケーションを実装していきます。以下のようなものです。

商品の販売:マーケティングリサーチ、SEO等 コンサルティング、カウンセリング 健康管理、見守り、医療問診 書類の作成:小説本、企業書類、論文等 広告デザイン:カタログ、ロゴ等のデータ作成 プログラミング:各種言語のコード生成、等

### 保守

このソフトはAIトレーナー玲子のファミリーソフトです。他のソフトウェアと連動して、多くの システムが成り立っていきます。バージョンの改訂や新しいソフトウェアは、連絡がメールまた はそれぞれのソフトウェアに連絡が入ります。その時にダウンロードして改訂、追加が行われ、 保守されていきます。

またテンプレートなどのように、利用するにつれ改良され、増えていくデータもあります。これらは新しい「それぞれの AI 物語」Web 上に提示していきますので、必要に応じて有料、無料でダウンロードし、インポートします。以下のサイトで保守していきます。

### AI ストーリー事業化サイト https://ai-story.club/aistory/

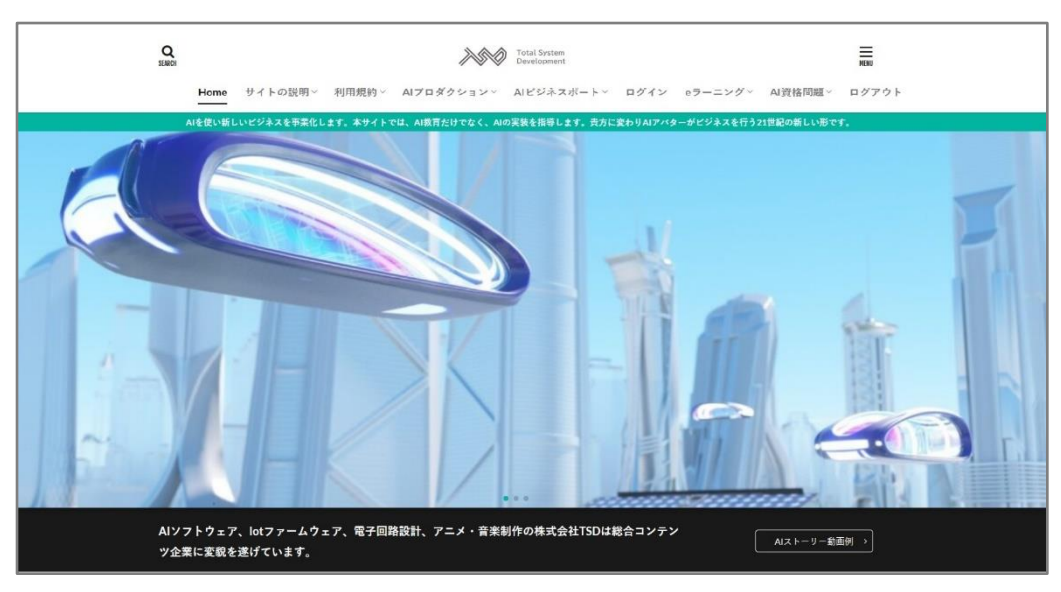